## A STEP BY STEP GUIDE TO REPORT HATE SPEECH & FAKE NEWS ON VARIOUS SOCIAL MEDIA PLATFORMS

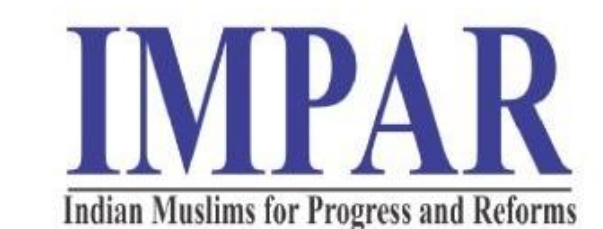

# Q Some Facts

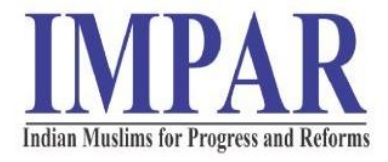

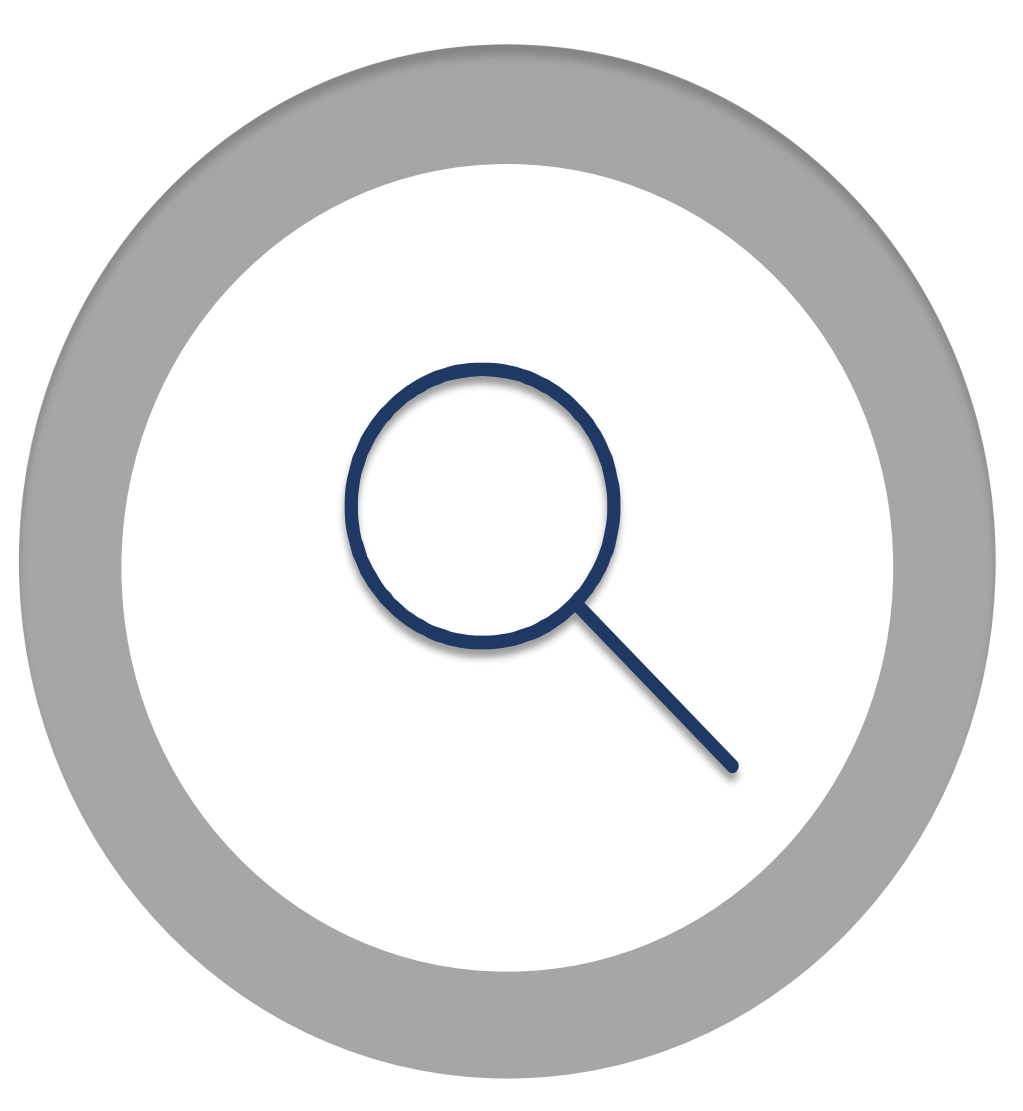

- ✓ 230 million or 70% of Indians are active social media users
- ✓ On average, Indian users spend 2.4 hours on social media a day
- ✓ 97% of Indians who are connected to the internet watch videos online, therefore Videos works better.
- ✓ Facebook is the most popular social network in India
   Source: Social Samosa
- ✓ 52% of Indians use Facebook as a source of news.
- ✓ India has the 3rd largest number of fake followers on Instagram after the US and Brazil.
- $\checkmark~$  18% of social media users in India look at Twitter as a source of news.
- ✓ All prominent Social Media Platforms are being misused to spread hate speech and fake news despite having stringent policies.

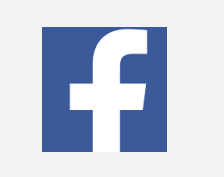

FACEBOOK

- 2.5 billion monthly users Globally
- 303 million active users in India

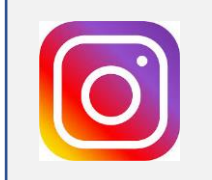

INSTAGRAM

- 1 billion monthly users Globally
- 155 million active users in India

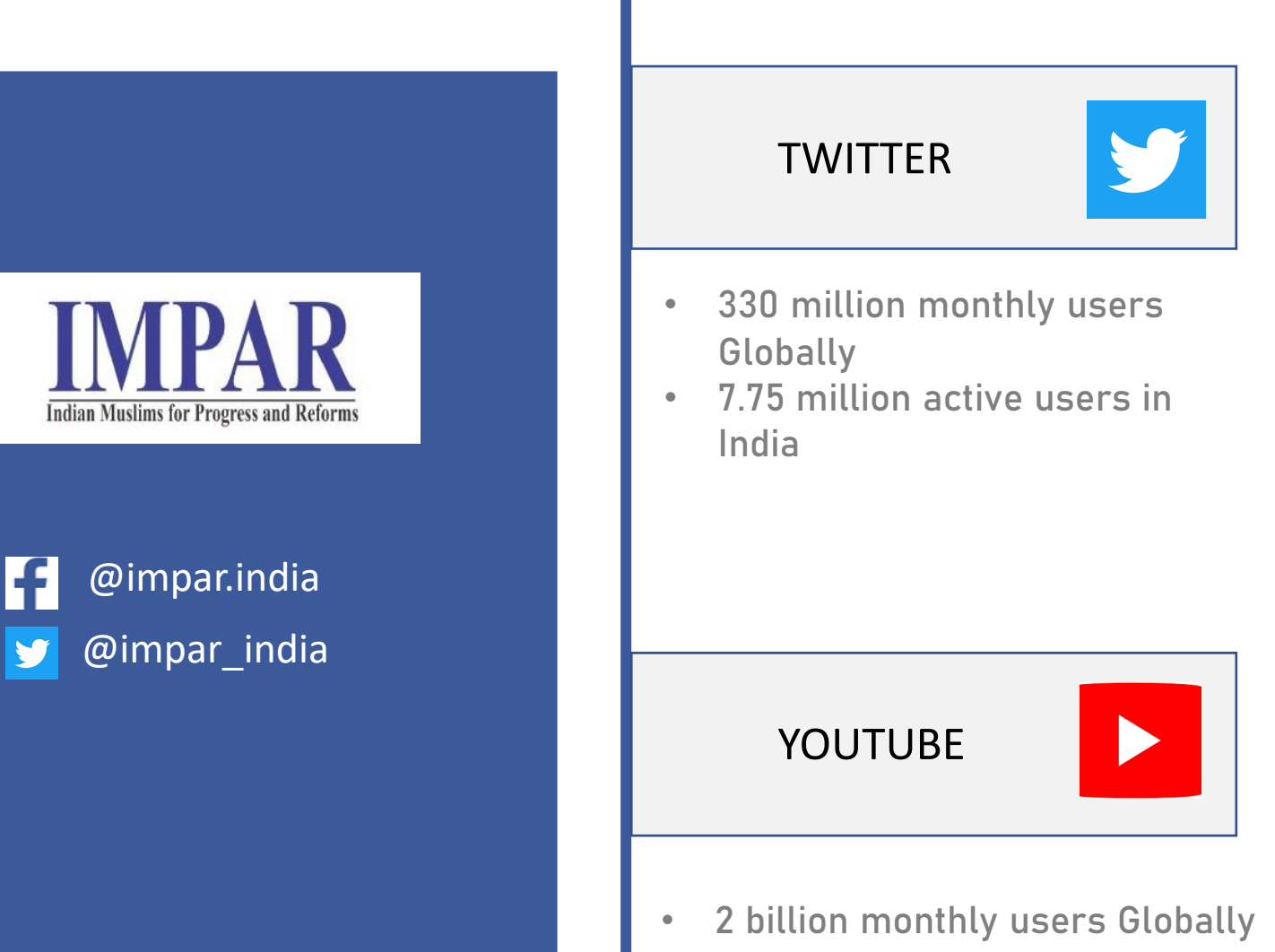

• 265 million active users in India

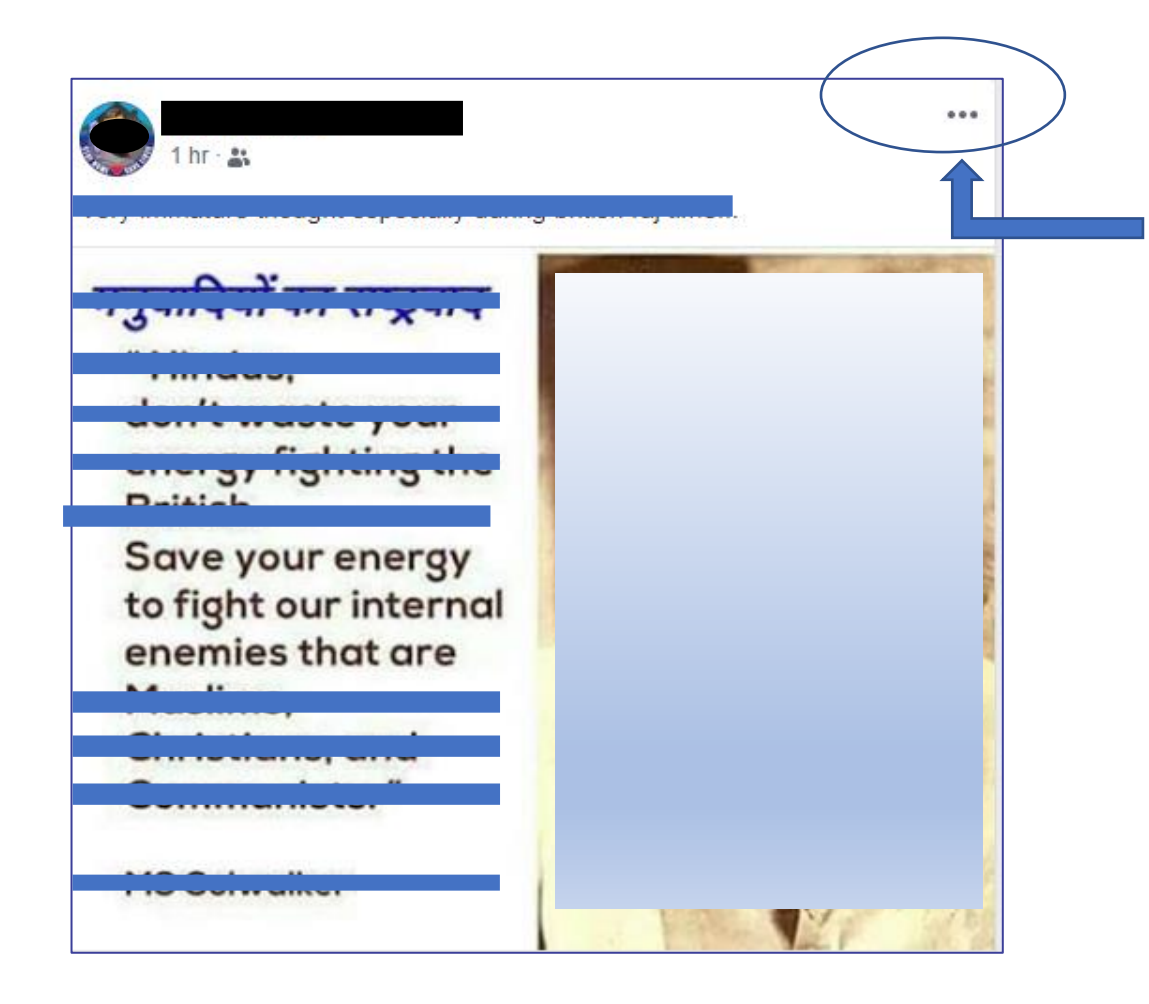

1. Click at the three dots that are there at the top right corner of every post on the Facebook

2. A drop box menu appears on the screen. Like this

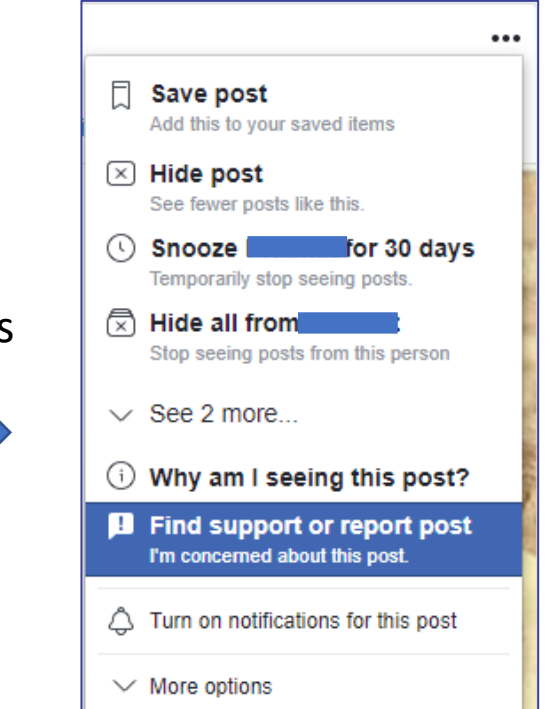

The Picture and the content is hidden to ensure privacy and safety of the user and not to hurt of anyone's sentiments

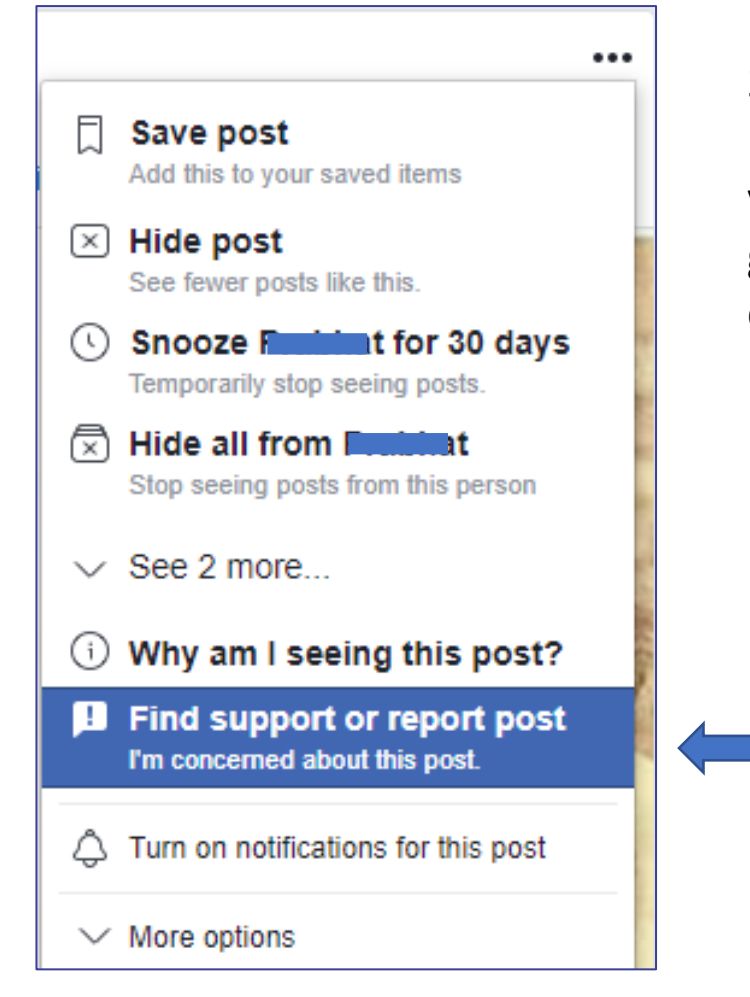

3. Click on Find Support or report post. The moment you click on any option, it gets highlighted in blue colour.

4. And a window appears on the screen. Like this

| Please select a problem to continue                                                                                    | ×    |
|----------------------------------------------------------------------------------------------------|------|
| You can report this after selecting a problem. Please<br>note that we have fewer reviewers available at the<br>moment. |      |
| Nudity Violence Harassment                                                                                             |      |
| Suicide or self-injury False news Spam                                                                                 |      |
| Unauthorised sales Hate speech                                                                                         |      |
| Terrorism Q Something else                                                                                             |      |
| Other steps you can take                                                                                               |      |
| Oe Block You won't be able to see or contact each other                                                                |      |
| Stop seeing posts but stay friends.                                                                                    |      |
| <ul> <li>If someone is in immediate dancer call the local</li> </ul>                                                   |      |
|                                                                                                    | lext |

Please select a problem to continue You can report this after selecting a problem. Please note that we have fewer reviewers available at the moment. Nudity Violence Harassment Suicide or self-injury False news Spam Unauthorised sales Hate speech Q Something else Terrorism Help us understand the problem. Race or ethnicity National origin Religious affiliation Social caste Sex or gender identity Sexual orientation Disability or disease Something else

5. Select the appropriate problem. For illustration purpose, we have selected Hate Speech. The moment you click on a particular problem it gets highlighted in blue colour and a secondary menu appear on the screen. Like this

6. Select the appropriate
option. For illustration
purpose, we have selected
Religious affiliation. The
particular problem gets
highlighted in blue colour.
Click Next button

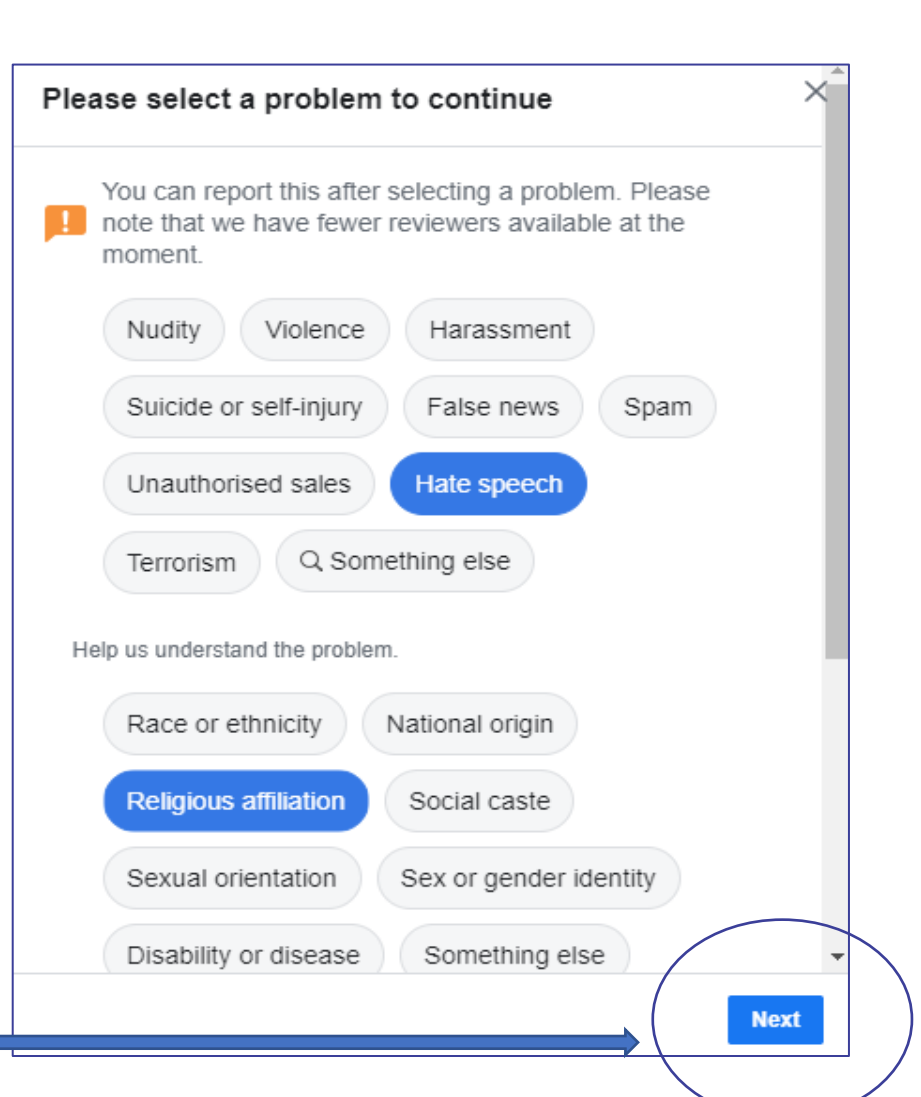

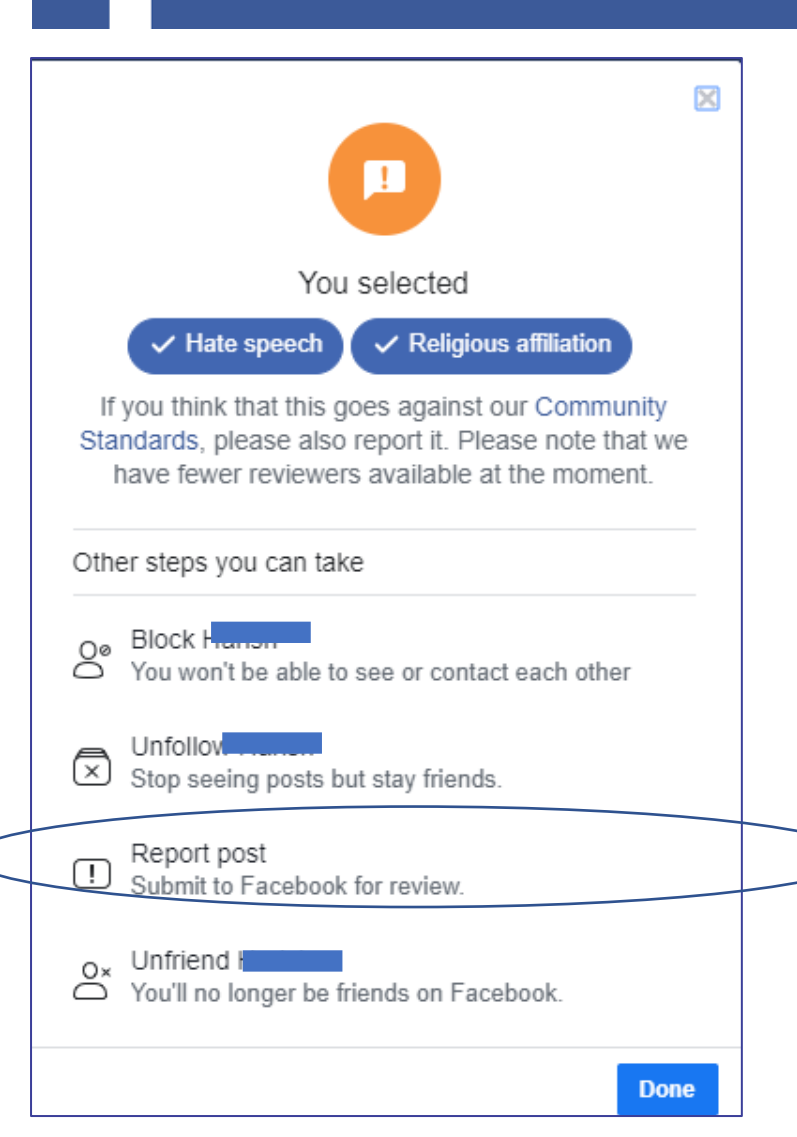

- 7. Reconfirm the problemsyou have selected.Facebook also gives optionto Block, Unfollow orunfriend the particular user.
- 8. Click on Report Post. The Post will be submitted for review to the Facebook.

Please note that Facebook keeps on updating its policy and changes are made in the algorithms. A few more confirmatory questions can be asked before you are able to submit the report.